Для того чтобы открыть Диспетчер устройств в Windows 10 необходимо:

- 1. Открыть меню Пуск
- 2. Выбрать пункт Параметры

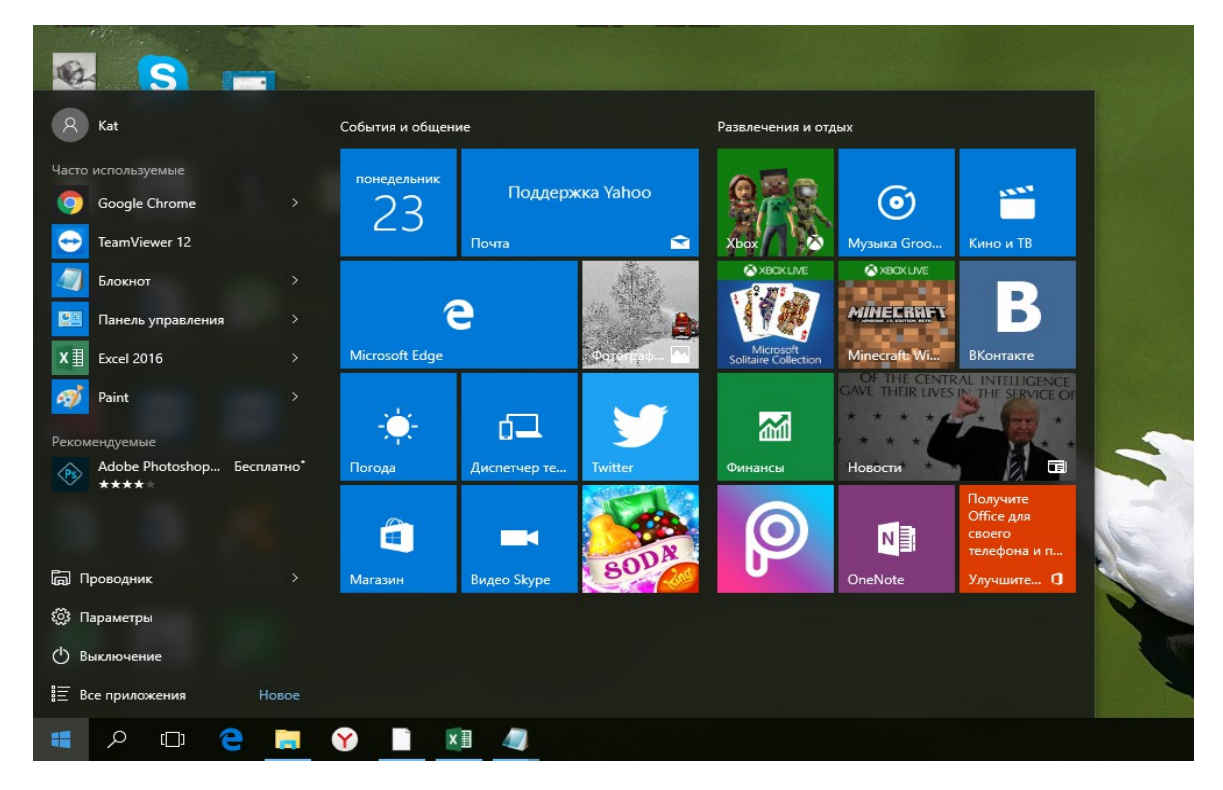

Открыть Устройства (Рисунок 2).

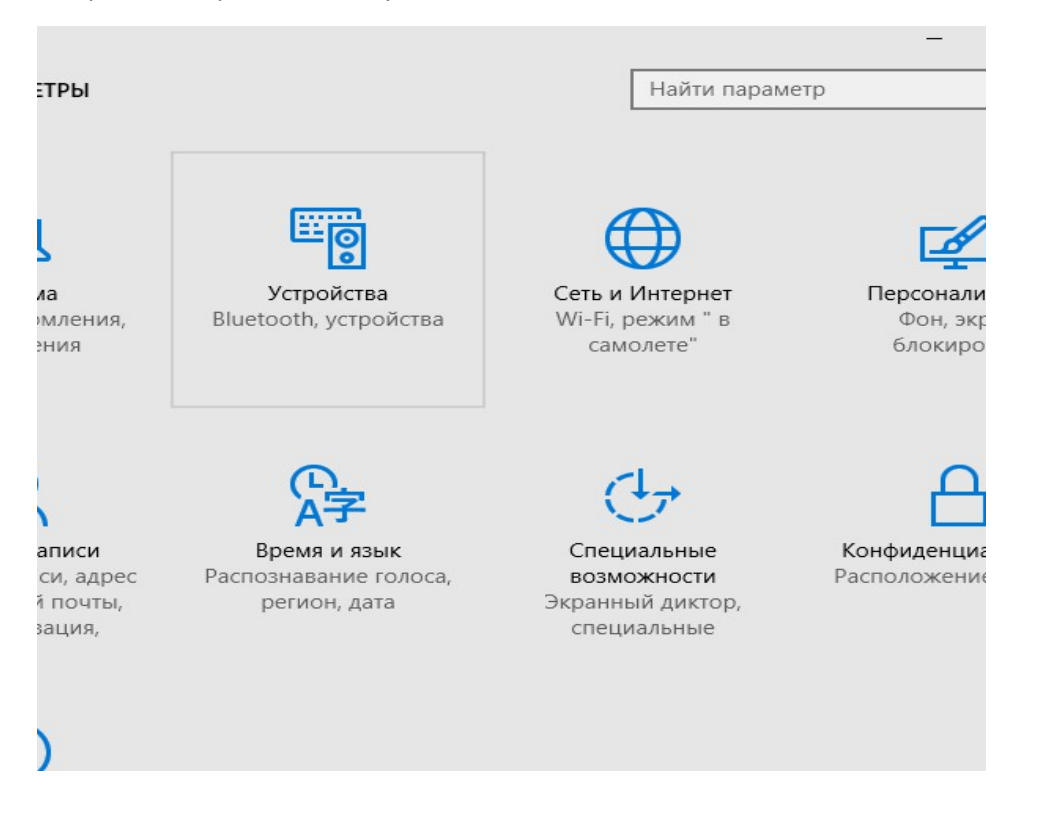

3. Далее открыть Диспетчер устройств (Рисунок 3)

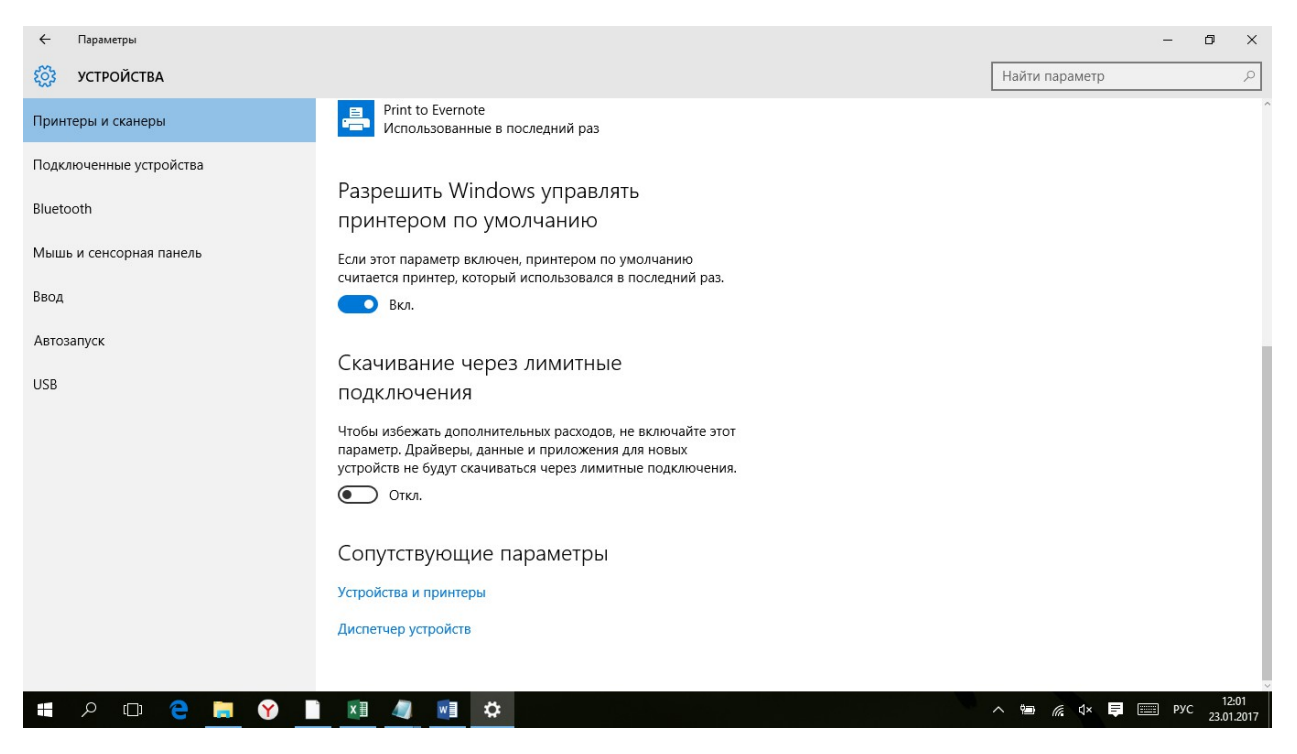

4. У Вас открыт Диспетчер устройств (Рисунок 4)

| ← ⊓;                           | іраметры                                                                                                    |   |   |   |               | - 0                     | ×   |
|--------------------------------|----------------------------------------------------------------------------------------------------|---|---|---|---------------|-------------------------|-----|
| ស៊្លា ម                        | 🚦 Диспетчер устройств                                                                                                    | - | × | F | айти параметр | ,                       | 2   |
|                                | Файл Действие Вид Справка                                                                                                    |   |   | _ |               |                         | _   |
| Принтер                        | • 🗇 🔿 🖬 📓 📓 🖳 🛒                                                                                                    |   |   |   |               |                         |     |
| Подключ<br>Bluetooth<br>Мышь и |                                                                                                    |   | ^ |   |               |                         |     |
| ввод                           | > Дисковые устройства                                                                                                    |   |   |   |               |                         |     |
| Автозапу<br>USB                |                                                                                                    |   |   |   |               |                         |     |
|                                | > Ш Мыши и иные указывающие устройства                                                                                                    |   |   |   |               |                         |     |
|                                | > Importantial interain > Importantial interain > Importantial interain > Importantial interain > Importantial interain > Importantial interain > Importantial interain > Importantial interain > Importantial interaine Devices > Importantial Interaine Devices > Importantial Interaine > Importantial Interaine > Important |   | * |   |               |                         |     |
|                                | Устройства и принтеры                                                                                                    |   |   |   |               |                         |     |
|                                | Диспетчер устройств                                                                                                    |   |   |   |               |                         |     |
| •                              | > 💷 🤮 🚍 🍸 🗋 🕅 🧔 💷 🏟 🦪                                                                                                    |   |   | ^ | 🖻 🌈 🗘 📮 🔳     | ≣ РУС 12:04<br>23.01.20 | 017 |